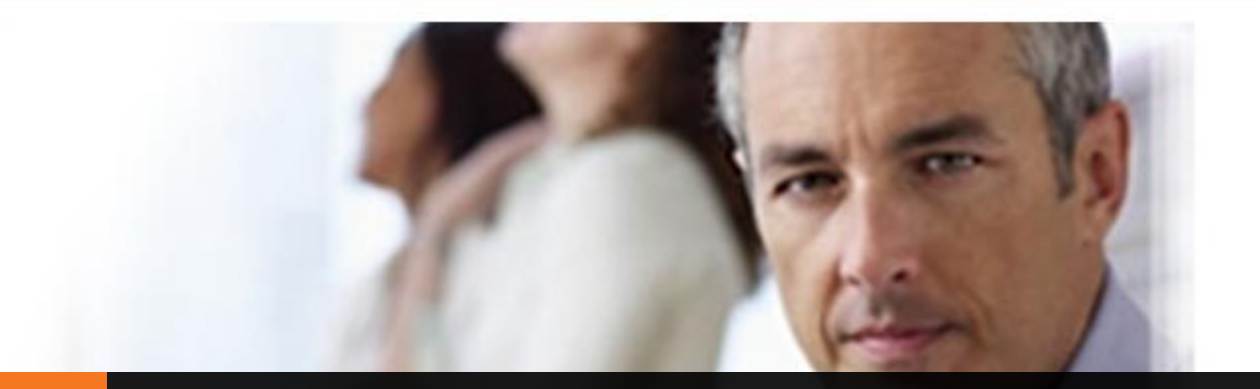

# AETNA PRODUCER CERTIFICATION PORTAL

Administrative Reference Guide

# AETNA Producer Certification Portal Administrative Reference Guide

# **Table of Contents**

| Getting Started: Log In and User Registration | .2 |
|-----------------------------------------------|----|
| Administration                                | .3 |
| Update a User Profile                         | .4 |
| Reset a Password                              | .5 |
| View User Certification Progress              | .5 |
| View User Site Activity                       | .6 |
| Modify a User's Certification Track           | .7 |
| Mark a User Active or Inactive                | .8 |
| Edit Page Banners                             | 11 |
| Reporting Features                            | 13 |
| Generating Reports with Filters               | 13 |
| Reports by Request                            | 15 |

# **Getting Started: Log In and User Registration**

All users will begin on the Aetna login page.

| empsystem.com https://aetna                                                                 | cmpsystem.com/ext/ahip/login.php                                              | *                                                                                                    | ☆ マ C 🚼 - ms31@hood.edu                                                    | <i>P</i>          |
|---------------------------------------------------------------------------------------------|-------------------------------------------------------------------------------|----------------------------------------------------------------------------------------------------|----------------------------------------------------------------------------|-------------------|
| Contact Aetna<br>Phone: 888.247.1050                                                        |                                                                               |                                                                                                    |                                                                            |                   |
| aetna                                                                                       |                                                                               | Login                                                                                                    |                                                                            |                   |
| Contact Us                                                                                  | Welcome to                                                                    | Aetna's Medicare Produ                                                                                                    | cer Certification Training                                                 | activities        |
| Training?<br>Contact Us: (888)247-1050                                                      | involving 2012 Actna Medicare Individ<br>these requirements to receive renewa | ual plans (MA, MAPD, PDP)<br>I commissions for Aetna Me                                                                                                    | lin addition, producers must successfu<br>dicare Individual plans in 2012. | ully complete     |
| America's Health Insurance Plans<br>Institute2012<br>JUNE 20-22, 2012<br>SALT LAKE CITY, UT | Username Password Forgot your usernam<br>Forgot your usernam                  | Login New New difference of the second second secon | and returning users, click here to proc                                    | eed.              |
| Copyright © 2012                                                                            | Powered by CourseStage from                                                   | m Web Courseworks Ltd.                                                                                                    | You are not lo                                                             | ogged in. (Login) |

If you have been provided a sign in details, please sign in with your username and password. Usernames and passwords are case sensitive.

If you have not been provided sign in details, please click on the Create a New Account button.

# Administration

To access administrative features, click on the Administration link.

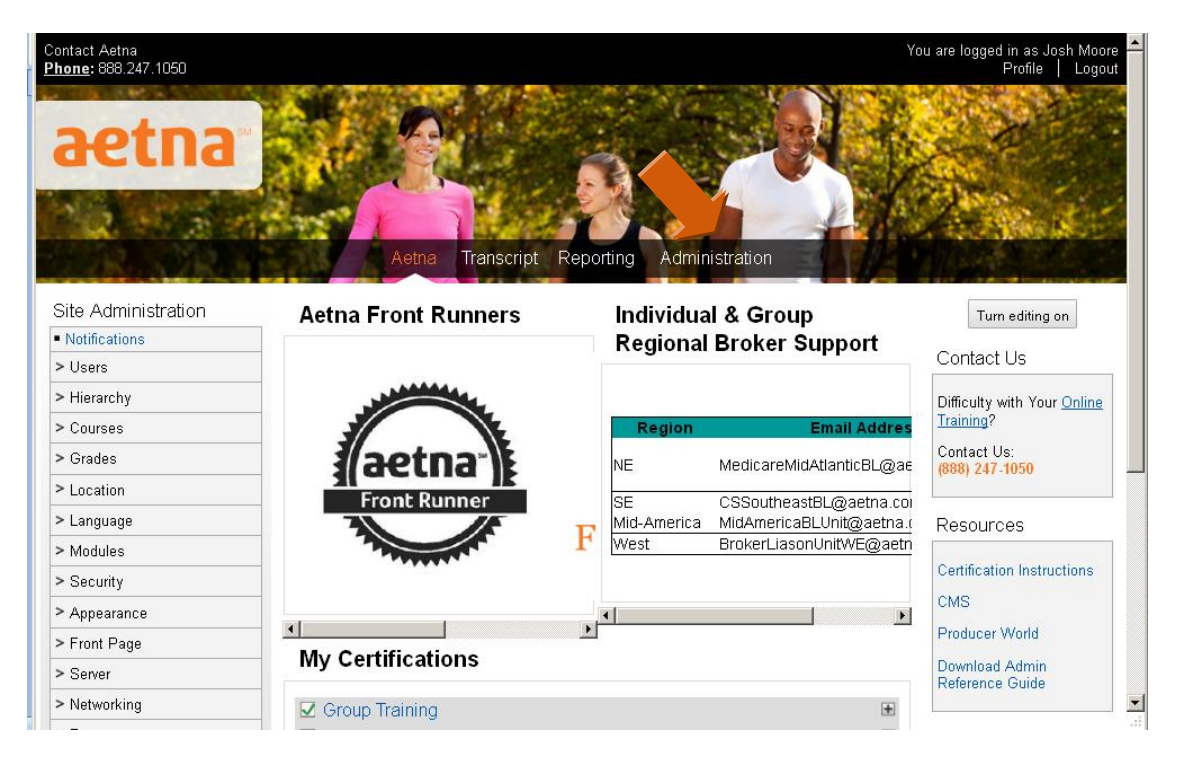

You will be taken to a list of all users which can be filtered. Also notice the subfolders in the Site Administration column to the left of your screen.

| 18.0                                               | States 1               | Aetna Transcript Re     | eporting Administration |                  |                    |      |        |
|----------------------------------------------------|------------------------|-------------------------|-------------------------|------------------|--------------------|------|--------|
| Site<br>Administration                             |                        |                         | 19 / 19 Users           |                  |                    |      |        |
| <ul> <li>Notifications</li> <li>V Users</li> </ul> | New fi                 | ilter                   |                         |                  |                    |      |        |
| ><br>Authentication                                |                        | Full name 😮 🛛 conta     | ins 🔽                   |                  |                    |      |        |
| Browse     list of     users                       |                        | Add fi                  | lter                    |                  |                    |      |        |
| <ul> <li>Bulk user<br/>actions</li> </ul>          |                        |                         | Add a new user          |                  |                    |      |        |
| <ul> <li>Add a new user</li> </ul>                 | First name / Last name | Email address           | City/town               | Country          | Last access        |      |        |
| • Opload<br>users<br>• Upload                      | Admin User             | administrator@webcourse | works.com               | United<br>States | 2 hours 16<br>mins |      | Delete |
| user<br>pictures<br>• User profile<br>fields       | Alex Noname            | ms31@hood.edu           | Frederick               | United<br>States | Never              | Edit | Delete |

# **Update a User Profile**

To look up a user account, type in the individual's first and/or last name and then click the Add filter button. The search filter by default is set to "contains".

| New filter    |            |
|---------------|------------|
| Show Advanced |            |
| Full name 💡   | contains 🗾 |
|               | Add filter |
|               |            |

Search results will display in the space below. Select the edit link to the right of the individual's name.

|           | New filt       | er                                         |                                   |                      |             |      |  |
|-----------|----------------|--------------------------------------------|-----------------------------------|----------------------|-------------|------|--|
|           | * Show Advance | ed<br>Full name 🤪 🛛 contains<br>Add filter | ×                                 |                      |             |      |  |
|           | Active f       | ilters                                     |                                   |                      |             |      |  |
|           |                | □ Full nar<br>Remove s                     | ne contains "jos<br>elected Remov | sh"<br>e all filters |             |      |  |
|           |                | Add                                        | a new use                         | r                    |             |      |  |
| First nam | e / Last name  | Email address                              | City/town                         | Country              | Last access |      |  |
| Josh Moo  | re             | jmoore@ahip.org                            | Washington                        | United<br>States     | 1 sec       | Edit |  |
| Josh Smit | h              | jmoore_email@ahip.org                      | Main                              | United<br>States     | 71 days     | Edit |  |

In the Edit Profile section you can update general account information and custom fields.

| dise.   | 23.3         |                | Aetna       | a Transcript      | Reporting       | Administr    | ration              |               |            |
|---------|--------------|----------------|-------------|-------------------|-----------------|--------------|---------------------|---------------|------------|
|         |              |                |             | Jo                | sh Moore        |              |                     |               |            |
| Profile | Edit profile | Forum posts    | Blog N      | lotes Activity re | ports Roles     | Hierarchy    | Registration wizard | Site licenses | Transcript |
|         | Genera       | I              |             |                   |                 |              |                     |               |            |
| *       | Show Advance | ed             |             |                   |                 |              |                     |               |            |
|         |              | U              | sername*    | jmoore            |                 |              |                     |               |            |
|         |              |                |             | The password i    | must have at le | ast 6 chara  | cters               |               |            |
|         |              | New pas        | sword 🔞     |                   | 🗆 🗆 Unmas       | k            |                     |               |            |
|         | Ford         | ce password ch | nange 🝘     |                   |                 |              |                     |               |            |
|         |              | Fi             | rst name*   | Josh              |                 |              |                     |               |            |
|         |              | La             | ast name*   | Moore             |                 |              |                     |               |            |
|         |              | Email          | address*    | jmoore@ahip.org   | ,               |              |                     |               |            |
|         |              | Em             | ail display | Allow only other  | course members  | to see my em | ail address 💌       |               |            |
|         |              | Empil          | activated.  |                   |                 | Т            |                     |               |            |

#### **Reset a Password**

To reset a password, enter a new password in the New password field. Then click the Update Profile button at the bottom of the page.

|                       | The password must have at least 6 characters |  |
|-----------------------|----------------------------------------------|--|
| New password 🝘        | 🗆 Unmask                                     |  |
| Force password change |                                              |  |

To prompt the user to change the password on their next login, check the box next to Force password change.

## **View User Certification Progress**

While in a user's profile, click on the Transcript link.

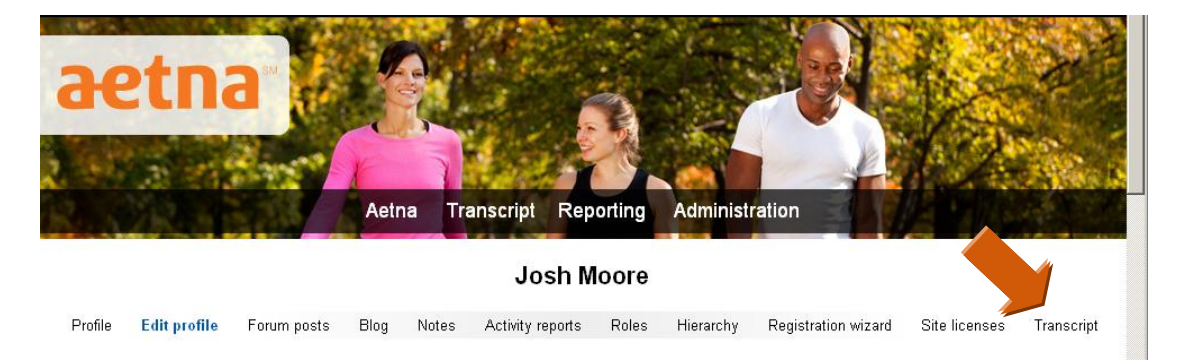

In the Transcript tab, information about the user's training activities is visible. Hold your cursor over symbols that appear in the Status column for more information. You can also

retrieve certificates if they are available by clicking on the Certificate symbol in the Certificate column to the right of a course.

|    | Josh Moore                                  |            |                      |                 |                |           |        |                |                         |                    |             |            |
|----|---------------------------------------------|------------|----------------------|-----------------|----------------|-----------|--------|----------------|-------------------------|--------------------|-------------|------------|
| Pr | ofile Edit prot                             | file Forun | n posts              | Blog Not        | es Activity    | y reports | Roles  | Hierarchy      | Registration w          | izard Site         | e licenses  | Transcript |
|    | Name                                        | Attempt    | Start                | Complete        | Duration       | Status    | Score  | <u>Credits</u> | Roles                   | Delivery<br>method | Certificate | Additional |
| Ŧ  | Aetna<br>Code of<br>Conduct                 | 1          | April<br>2,<br>2012  | June 1,<br>2012 | 04h<br>09m 23s | đ         | 100.00 |                | System<br>Administrator |                    |             |            |
| ŧ  | Aetna<br>Group<br>Medicare<br>Training      | 1          | March<br>22,<br>2012 | June 1,<br>2012 | 04h<br>09m 13s |           | 20.00  |                | System<br>Administrator |                    |             |            |
| ÷  | Aetna<br>Individual<br>Medicare<br>Training | 1          | March<br>19,<br>2012 | June 1,<br>2012 | 02h<br>39m 01s | đ         | 10.00  |                | System<br>Administrator |                    |             |            |
| Ŧ  | Aetna<br>Medicare<br>Code of<br>Conduct     | 1          | March<br>22,<br>2012 | June 1,<br>2012 | 05h<br>16m 20s |           | 100.00 |                | System<br>Administrator |                    |             |            |

# **View User Site Activity**

Similar to the Audit Trail feature in the previous version of the training portal, administrators can view a user's activity on the website. While in a user's profile, click on the Activity reports link.

| otna                                    | 5               |                    | Ser.                 |                                      |
|-----------------------------------------|-----------------|--------------------|----------------------|--------------------------------------|
|                                         |                 | and the            |                      | A start                              |
| 1 3 1 1 1 1 1 1 1 1 1 1 1 1 1 1 1 1 1 1 |                 | taida O.           |                      | + ALA                                |
| A CARLES CAR                            | Aetha Tr        | anscript Reporting | Administration       |                                      |
|                                         |                 | Josh Moore         |                      |                                      |
| Profile Edit profile Forum post         | s Blaa Notes    | Activity reports   | Hierarchy Registra   | tion wizard Site licenses Transcrint |
|                                         | o blog Holeo    | richnity topolito  | Therefore the second |                                      |
| Country:                                | United States   |                    |                      |                                      |
| City/town:                              | Washington      | •                  |                      |                                      |
| Email address:                          | jmoore@ahip.org |                    |                      |                                      |
| License fields                          | Site License    | e                  | Field                | User entry                           |
|                                         | Aetna           | Region             |                      | Nothing entered                      |
|                                         | Aetna           | User Level         |                      | Nothing entered                      |
|                                         | Aetna           | Partner Level      |                      | Nothing entered                      |
|                                         | Aetna           | Upline Partner     |                      | Nothing entered                      |
|                                         | Ashee           | Crown Dating a Ca  |                      |                                      |
|                                         | Aetria          | Group Retiree Sa   | iles Segment         | Nothing entered                      |

#### Then click on the link for the report or log of interest.

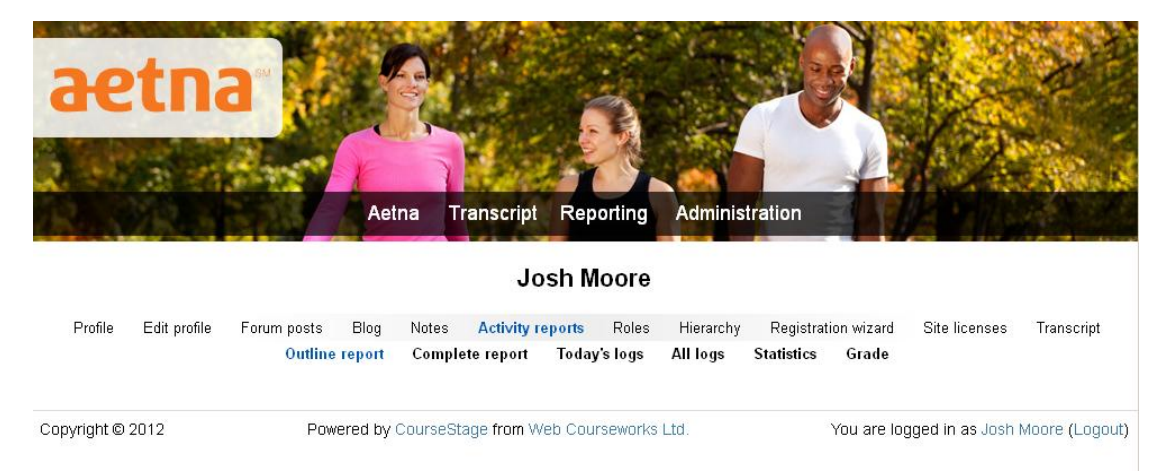

### Modify a User's Certification Track

To add a user to a learning plan, follow the steps below.

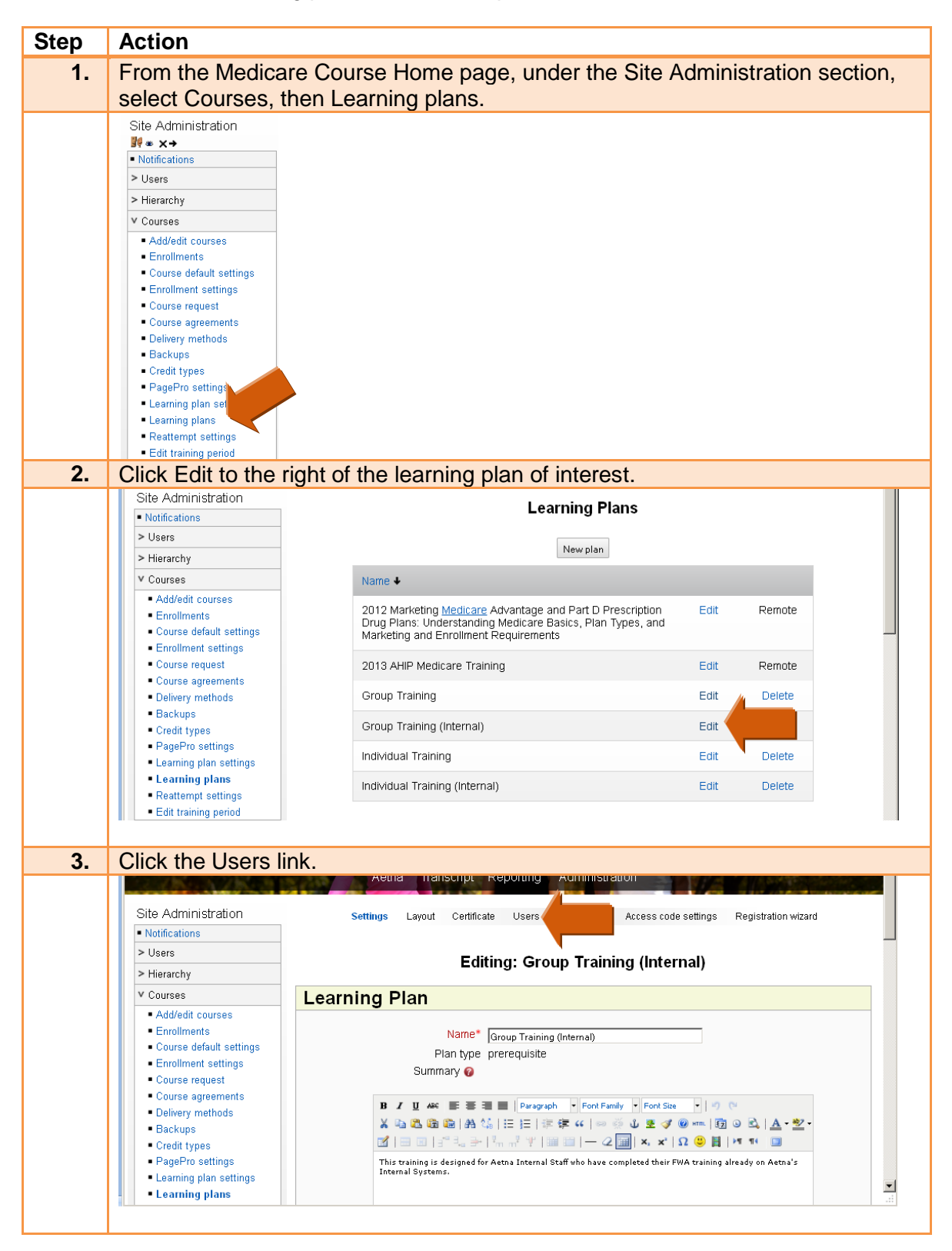

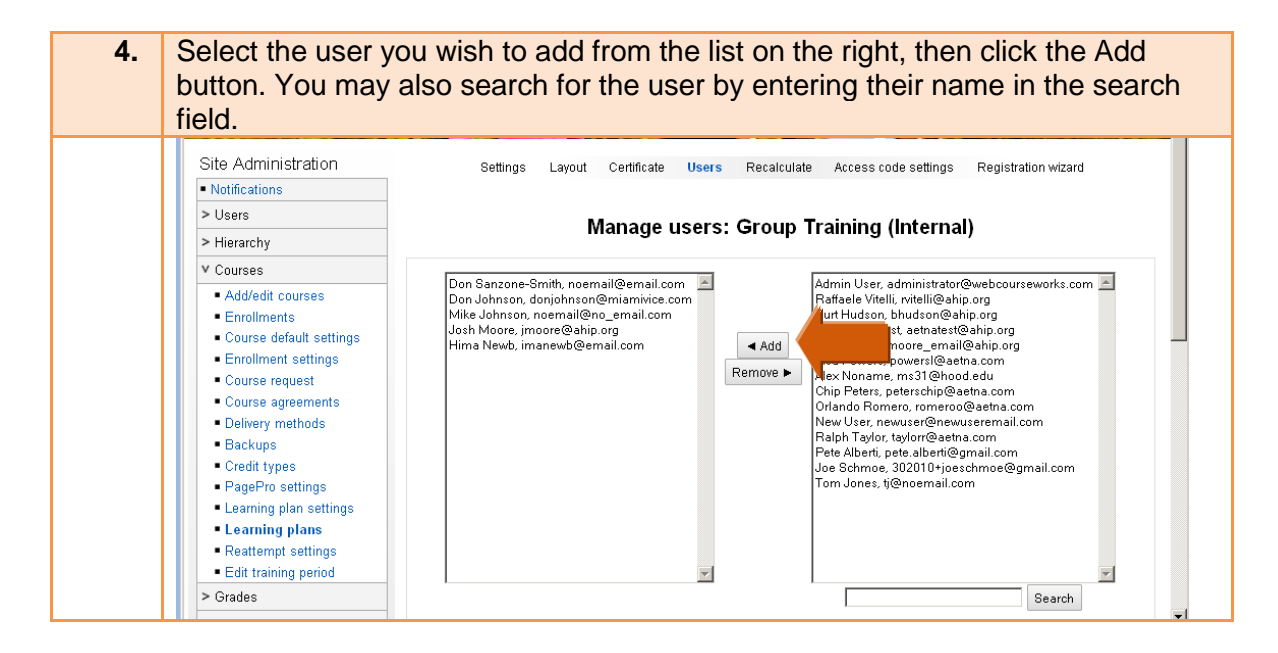

## Mark a User Active or Inactive

To mark a user as inactive, click on Administration.

| aetna                   | Aetna Transcript    | Reporting Administration    |                      |
|-------------------------|---------------------|-----------------------------|----------------------|
| Site Administration     | Aetna Front Runners | Individual & Group Regional | Turn editing on      |
| Notifications     Users |                     | Broker Support              | Contact Us           |
| > Hierarchy             |                     |                             | Difficulty with Your |

Then search for the user and click the delete link that appears to the right of their record. Please note users that have been deactivated will not be able to log in.

| Real                                         | Aetna                    | n Transcript F    | Reporting Admin | istration |         | a la contra de la contra de la |     |        |
|----------------------------------------------|--------------------------|-------------------|-----------------|-----------|---------|----------------------------------------------------------------------------------------------------|-----|--------|
| Site Administration                          |                          |                   | 19 / 19 U       | Jsers     |         |                                                                                                    |     |        |
| V Users                                      | New filte                | r                 |                 |           |         |                                                                                                    |     |        |
| > Authentication                             | * Charu Adurnaad         | •                 |                 |           |         |                                                                                                    |     |        |
| V Accounts                                   | 5 now Advanced           |                   |                 |           |         |                                                                                                    |     |        |
| Browse list of users                         |                          | Full name 😡       | Contains 🚽      |           |         |                                                                                                    |     |        |
| <ul> <li>Bulk user actions</li> </ul>        |                          | -                 | Add filter      |           |         |                                                                                                    |     |        |
| <ul> <li>Add a new user</li> </ul>           |                          |                   | Add filler      |           |         |                                                                                                    |     |        |
| <ul> <li>Upload users</li> </ul>             |                          |                   |                 |           |         |                                                                                                    |     |        |
| Upload user pictures     User profile fields |                          |                   | Add a ne        | w user    |         |                                                                                                    |     |        |
| AHIP     Evtended profile                    | First name / Last name E | Email address     |                 | City/town | Country | Last access                                                                                                    |     |        |
| Designator settings                          |                          |                   |                 | - 1       |         |                                                                                                    |     |        |
| > Permissions                                | Admin User a             | ıdministrator@web | courseworks.com |           | United  | 3 hours 37                                                                                                    | , p | elete  |
| sehon ssenn& <                               |                          |                   |                 |           | States  | mins                                                                                                    |     |        |
| Higrarchy                                    | Alex Noname n            | ns31@hood.edu     |                 | Frederick | United  | Never                                                                                                    | Em  | )elete |
|                                              |                          |                   |                 |           | States  |                                                                                                    |     |        |
| Courses                                      |                          |                   |                 |           |         |                                                                                                    |     |        |

#### Click yes, if you are sure you would like to delete the user.

| R. Maria                                                                                                    | Aetna Transcript Reporting Administration                         |
|----------------------------------------------------------------------------------------------------|-------------------------------------------------------------------|
| Site Administration <ul> <li>Notifications</li> </ul>                                                                                 | Delete user                                                       |
| V Users                                                                                                    |                                                                   |
| <ul> <li>Authentication</li> <li>Accounts</li> <li>Browse list of users</li> <li>Bulk user actions</li> <li>Add a new user</li> </ul> | Are you absolutely sure you want to delete 'Alex Noname' ? Yes No |

If a user needs to be restored, return to the Administration page and click on the Show Advanced button.

| Contact Aetna<br>Phone: 888.247.1050                                | Vou are logged in as Josh Moore<br>Profile   Logout<br>Blocks editing on<br>Aetna Transcript Reporting Administration |
|---------------------------------------------------------------------|----------------------------------------------------------------------------------------------------|
| Site<br>Administration                                              | Deleted Alex Noname                                                                                                   |
| Notifications                                                       | 18 / 18 Users                                                                                                    |
| ▼ Users                                                             |                                                                                                    |
| ><br>Authentication<br>V Accounts                                   | New filter  * Show Advanced                                                                                           |
| <ul> <li>Browse<br/>list of<br/>users</li> <li>Bulk user</li> </ul> | Full name 🕢 contains 🔽                                                                                                |

Then scroll down, check the box next to Deleted and click the Add filter button.

| AHIP                                        | First access" 🚱 🗖 is after 22 💌 June 💌 2012 💌                                                                                                    |
|---------------------------------------------|----------------------------------------------------------------------------------------------------|
| <ul> <li>Extended<br/>profile</li> </ul>    | included                                                                                                    |
| <ul> <li>Designator<br/>settings</li> </ul> | Last access*                                                                                                    |
| > Permissions                               | included                                                                                                    |
| > Access                                    | Last Login 🔮 🗖 is after 22 🔽 June 💆 2012 💌                                                                                                    |
| Codes                                       | is before 22 June 2012 In Never                                                                                                    |
| Hierarchy                                   | Last modified* 🙆 🗌 is offer the Line and Line and Line |
| Courses                                     |                                                                                                    |
| Grades                                      | included                                                                                                    |
| • Location                                  | Username* 🕜 🛛 🔽                                                                                                    |
| · Language                                  | Authentication* 🚱 🛛 any value                                                                                                    |
| • Modules                                   | Deleted*                                                                                                    |
| Security                                    | Designators* 🚱 🛛 🔽                                                                                                    |
| Security                                    | Site license*                                                                                                    |
| <ul> <li>Appearance</li> </ul>              |                                                                                                    |
| Front Page                                  | include sub-licenses                                                                                                    |
| • Server                                    | Add filter                                                                                                    |
| Networking                                  |                                                                                                    |

The deleted user will appear in the list displayed. Click the restore link to the right of the user's record.

| <ul> <li>Opload user pictures</li> </ul>                                                  |                                                             | Active f       | ilters        |           |         |              |         |
|-------------------------------------------------------------------------------------------|-------------------------------------------------------------|----------------|---------------|-----------|---------|--------------|---------|
| User profile fields     AHIP     Extended profile     Designator settings     Permissions | Show only deleted users  Remove selected Remove all filters |                |               |           |         |              |         |
| > Access codes                                                                            |                                                             | Add a new user |               |           |         |              |         |
| > Hierarchy                                                                               |                                                             |                |               |           |         |              |         |
| > Courses                                                                                 | First na                                                    | me / Last name | Email address | City/town | Country | Date Deleted |         |
| > Grades                                                                                  | Alex No                                                     | name           | ms31@hood.edu | Frederick | United  | Friday, June | Restore |
| > Location                                                                                |                                                             |                |               |           | States  | 22, 2012     |         |

Enter a username and password and then click the Submit button. Please note the username must be lowercase.

| Notifications                                                  | Restore user                |  |  |
|----------------------------------------------------------------|-----------------------------|--|--|
| V Users                                                        |                             |  |  |
| > Authentication                                               | Field Value                 |  |  |
| V Accounts                                                     | Username                    |  |  |
| Bulk user actions     Add a new user                           | Email address ms31@hood.edu |  |  |
| <ul> <li>Upload users</li> <li>Upload user pictures</li> </ul> | Password                    |  |  |
| User profile fields     AHIP                                   | Submit cancel               |  |  |

The user's first and last name will be displayed on the following page.

| aetna                                                                                                   | Blocks editing                                             |  |  |  |
|----------------------------------------------------------------------------------------------------|------------------------------------------------------------|--|--|--|
| R. AR                                                                                                   | Aetna Transcript Reporting Administration                  |  |  |  |
| Site Administration                                                                                     | Restored Alex Noname                                       |  |  |  |
| Notifications                                                                                           |                                                            |  |  |  |
| / Users                                                                                                 | 2 / 22 Users                                               |  |  |  |
| > Authentication<br>V Accounts                                                                          | New filter                                                 |  |  |  |
| Browse list of users     Bulk user actions     Add a new user     Upload users     Upload user pictures | Full name 🥥 Contains 💌                                     |  |  |  |
| User profile fields     AHIP                                                                            | Active filters                                             |  |  |  |
| Extended profile     Designator settings     Permissions     Access codes                               | Show only deleted users Remove selected Remove all filters |  |  |  |

# **Edit Page Banners**

To edit the content blocks of site pages, click the Turn editing on button.

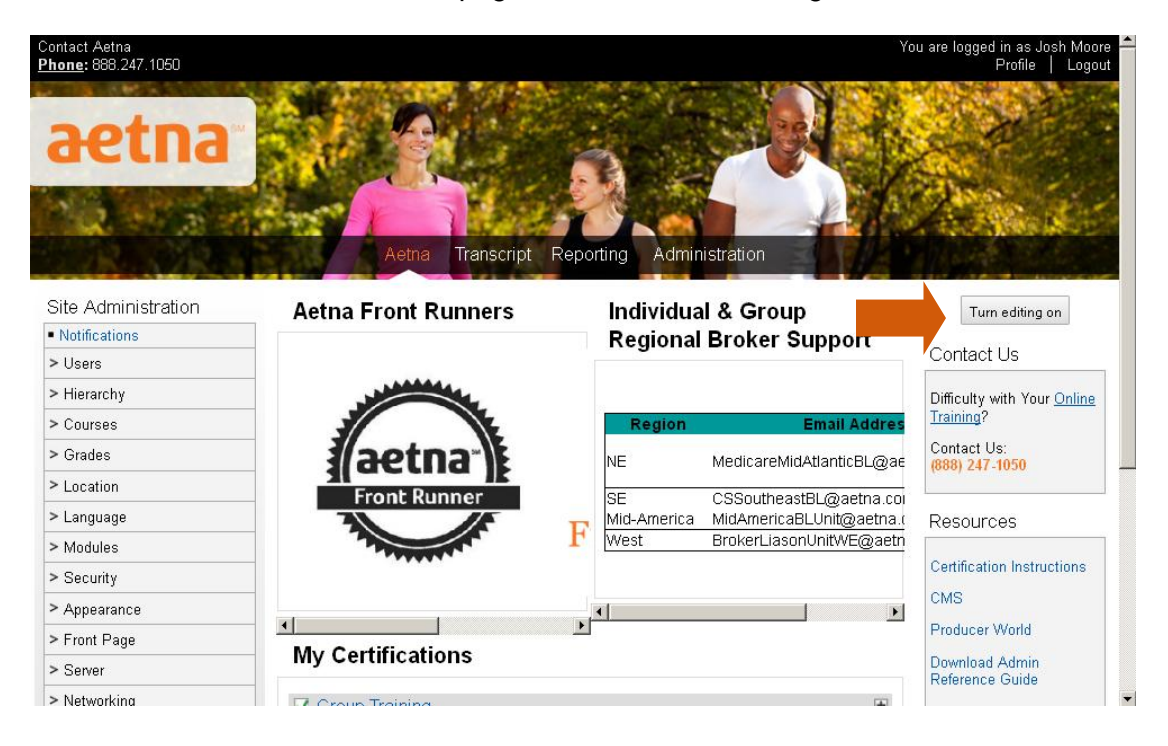

Editing symbols for each of the content blocks on the page will be displayed.

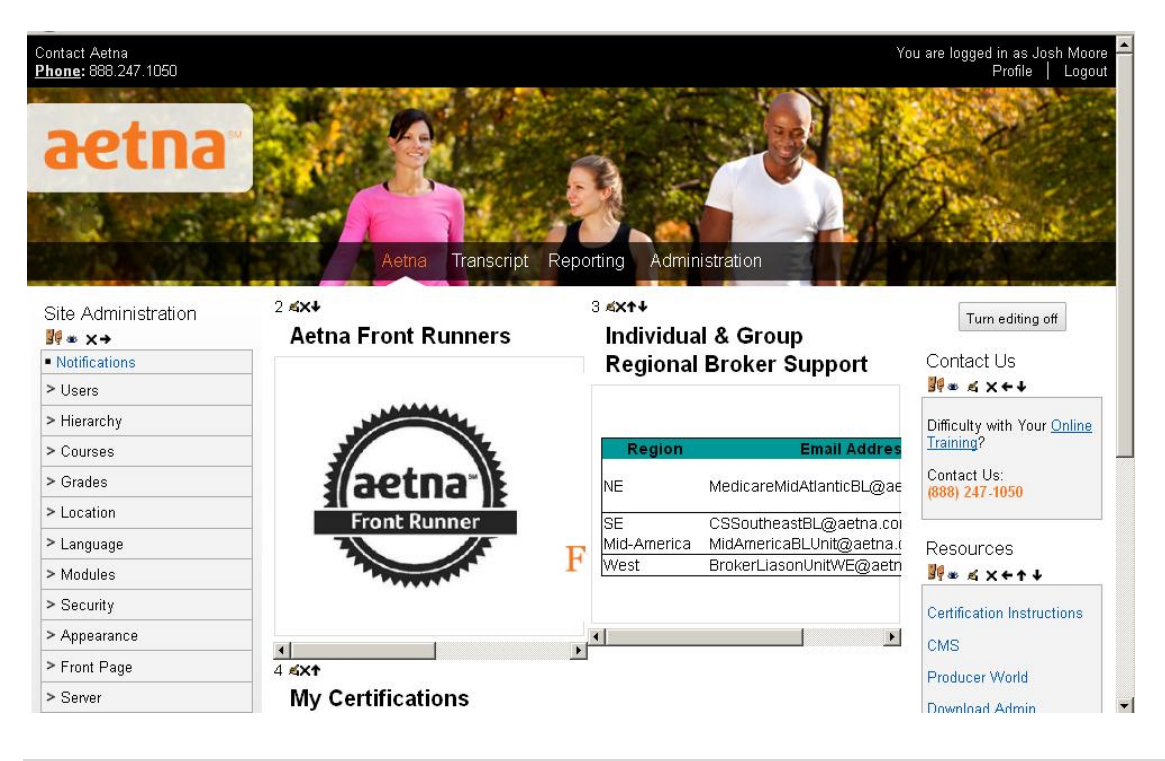

| Symbol            | Function                                                                                                    |
|-------------------|----------------------------------------------------------------------------------------------------|
| <b>9</b> 9        | Assign Roles so that certain user roles can edit the block. Should not be used                                                 |
| 86                | Click on the eye to hide the block from public view. When it has been clicked the symbol will change to $\backsim$             |
| <u>s</u>          | Configuration                                                                                                    |
| ×                 | Delete. Please note you will not receive a warning upon clicking this symbol. Items that have been deleted cannot be recovered |
| ↓ <del>→←</del> ↑ | Move down, Move right, Move left, Move<br>up                                                                                   |

For more information about the block editing symbols, please see the table below.

# **Reporting Features**

The new portal provides numerous reporting options with useful filtering capabilities. To access reporting features click on the Reporting link.

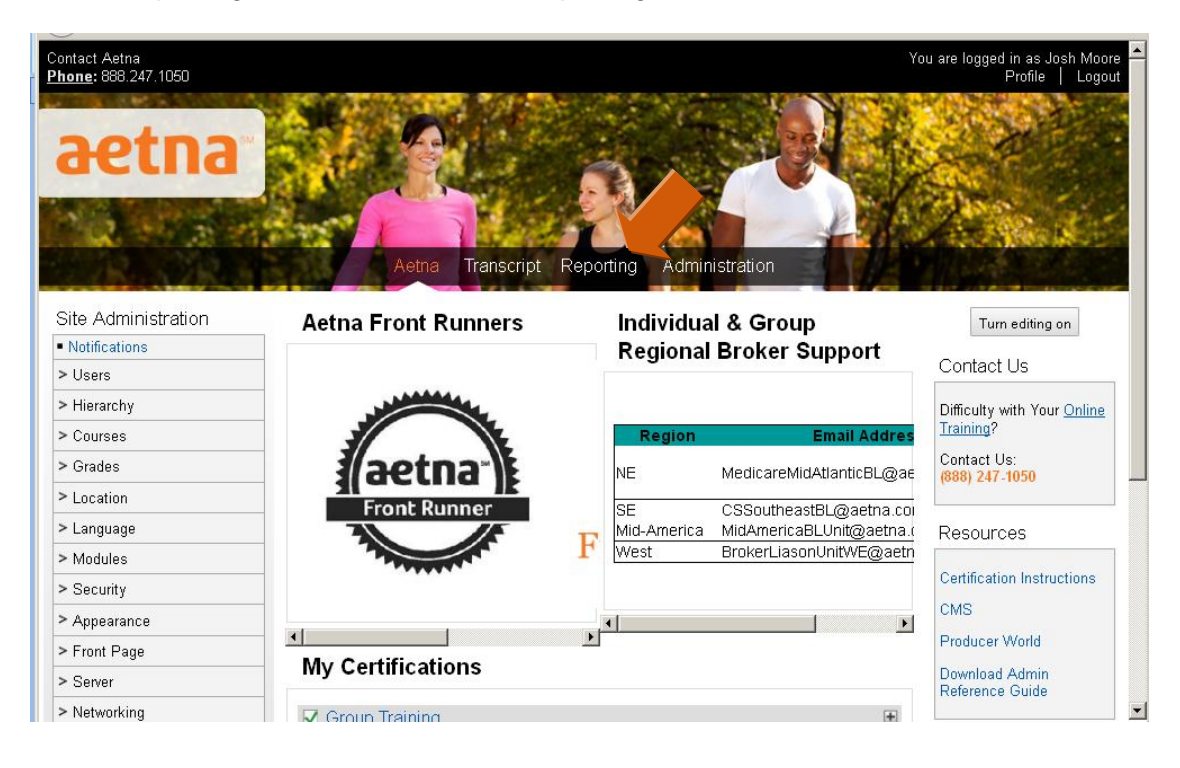

# **Generating Reports with Filters**

Under Filters, click on the dropdown next to Add new filter to see filter options.

| ontact Aetna<br><u>hone</u> : 888.247.1050 |                                    |                            |                   | You are logge    | d in as Josh Moore<br>Profile   Logou |
|--------------------------------------------|------------------------------------|----------------------------|-------------------|------------------|---------------------------------------|
| aetna                                      |                                    |                            | FA                | te-              |                                       |
| 2.5                                        |                                    |                            |                   | 12               | Blocks editing on                     |
| 28.57 <u>8</u> .5                          | Aetna                              | Transcript Reporting Admir | histration        |                  |                                       |
| Site Administration                        | Filters                            |                            |                   |                  |                                       |
| • Notifications                            |                                    |                            |                   |                  |                                       |
| > Users                                    | Add new filter                     |                            |                   | Apply filter     | changes Clear                         |
| > Hierarchy                                | Completed                          |                            |                   |                  |                                       |
| ► Courses                                  | Manager<br>Name (select from list) |                            |                   |                  |                                       |
| > Grades                                   | Name (free search)<br>Started      | In progress                | Failed            | Passed           | Total                                 |
| > Location                                 | Status                             |                            | 0                 | 14               | c0                                    |
| ≻ Language                                 | Access Code                        | 27                         | U                 | 14               | 60                                    |
| > Modules                                  | Learning category<br>Site license  |                            |                   | Export results a | •                                     |
| > Security                                 | Training period                    |                            |                   | 12.portrosuite e |                                       |
| > Appearance                               | Test Aetna Test                    |                            |                   | Export table a   | is                                    |
| > Front Page                               | Name                               | Attempt Start Complet      | e Duration Status | Score Deliver    | y Certificate                         |

For example, to produce a report using the completed filter, follow the steps below.

| Step | Action                                                                                                    |  |  |  |
|------|----------------------------------------------------------------------------------------------------|--|--|--|
| 1.   | Select Completed from the Add new filter dropdown menu                                                                                                    |  |  |  |
|      | Filters                                                                                                    |  |  |  |
|      | Add new filter       Add new filter       Completed       Manager       Name (select from list)       Name (free search)       Started       Started       Started       Started       Started       Started       Started       Started       Started       Started       Started       Started       Started       Training period                                                                                                    |  |  |  |
| 2.   | Select option from Show only records completed. The between option has been selected in this example.                                                                                                    |  |  |  |
|      | Filters                                                                                                    |  |  |  |
|      | Show only records completed Permove filter                                                                                                    |  |  |  |
|      | Add new filter                                                                                                    |  |  |  |
|      | after between                                                                                                    |  |  |  |
| 3.   | Enter the appropriate dates. Dates can be typed into fields or selected from                                                                                                    |  |  |  |
|      | the calendar that appears when clicking on the calendar symbol to the right of                                                                                                    |  |  |  |
|      |                                                                                                    |  |  |  |
|      | Filters                                                                                                    |  |  |  |
|      | Show only records completed between 2 05/01/2012 <                                                                                                    |  |  |  |
|      | Add new filter  Add new filter                                                                                                    |  |  |  |
|      | Statuses on this page         13         14         15         16         17         18         19           20         21         22         23         24         26         26                                                                                                    |  |  |  |
|      | Nist attornated in programs.                                                                                                    |  |  |  |
| 4.   | Once the dates have been entered, click the Apply filter changes button.                                                                                                    |  |  |  |
|      | Filters                                                                                                    |  |  |  |
|      | Show only records completed between 🔽 05/01/2012 🗷 and 06/20/2012 🗷 Remove filter                                                                                                    |  |  |  |
|      | Add new filter Filters have changed. Apply filter changes Clear                                                                                                    |  |  |  |
| 5.   | The reports results will display in the Results section of the page.                                                                                                    |  |  |  |
|      | Filters                                                                                                    |  |  |  |
|      | Show only records completed between 🔽 05/01/2012 🖾 and 06/20/2012 🖾 Remove filter                                                                                                    |  |  |  |
|      | Add new filter The second second s |  |  |  |
|      | Statuses on this page                                                                                                    |  |  |  |
|      | Not attempted In progress Failed Passed Total                                                                                                    |  |  |  |
|      | 0 0 0 8 8                                                                                                    |  |  |  |
|      | Results Export results as                                                                                                    |  |  |  |
|      | Josh Moore Exportable as                                                                                                    |  |  |  |
|      | Name Attempt Start Complete Duration Status Score Delivery Certificate method                                                                                                    |  |  |  |
|      | Aetna Code of _ April 2, June 1, 04h 09m<br>Conduct _ 2012 2012 23s ⊠ 100.00                                                                                                    |  |  |  |

# **Reports by Request**

The following reports can be provided by AHIP:

- AHIP Exam Attempt Report
- AHIP Billing Detail Report

An individual user's exam attempts can also be viewed from their account. Please see the View User Certification Progress section of these instructions for more information.